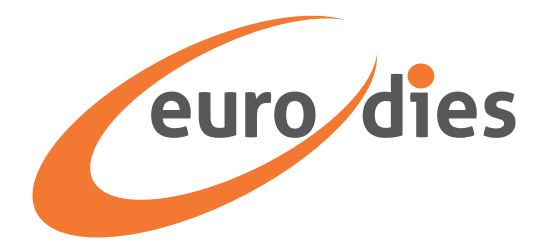

# WHISTLEBLOWING ODER MELDUNG VON RECHTSVERSTÖSSEN. Wie man die Plattform von Eurodies Italia verwendet.

#### Inhalt

- 2 Beginnen Sie einen Fall zu melden
- 3 Identifikation
- 4 Thema des Falls
- 6 Fall-Details
- 7 Überprüfen Sie die Details des Falls
- 8 Fall-ID-Token
- 9 Verfolgen Sie Ihren Fall

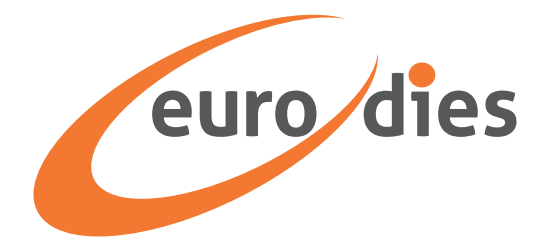

#### Beginne, einen Fall zu melden

1. Melde dich bei der unternehmenseigenen Whistleblowing-Plattform über ihre eindeutige Adresse https://eurodies.integrity.complylog.com/ oder über die Unternehmenswebsite an, indem du die dafür vorgesehene Schaltfläche verwendest.

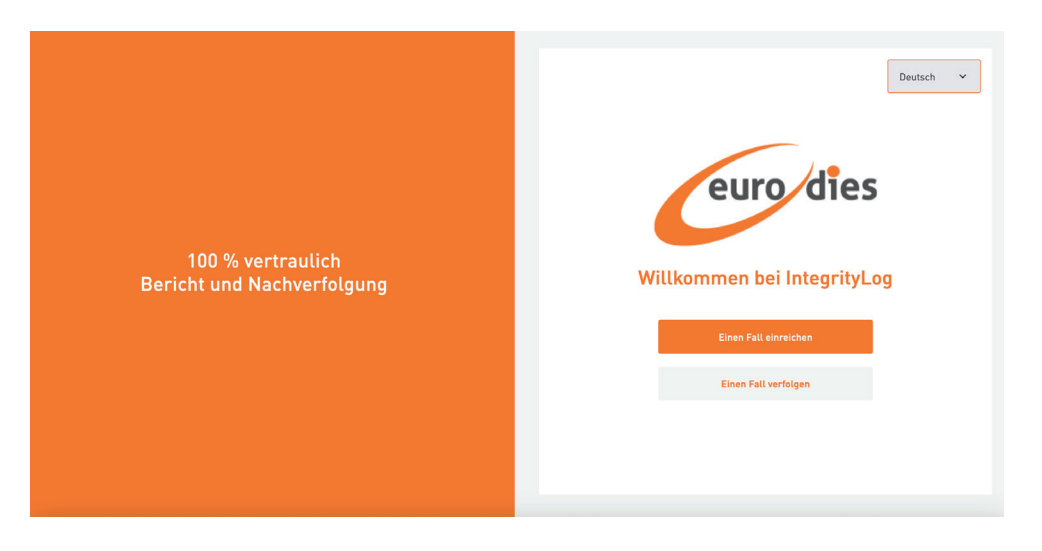

2. Klicken Sie auf das Dropdown-Menü, um die Sprache auszuwählen, in der Sie fortfahren möchten

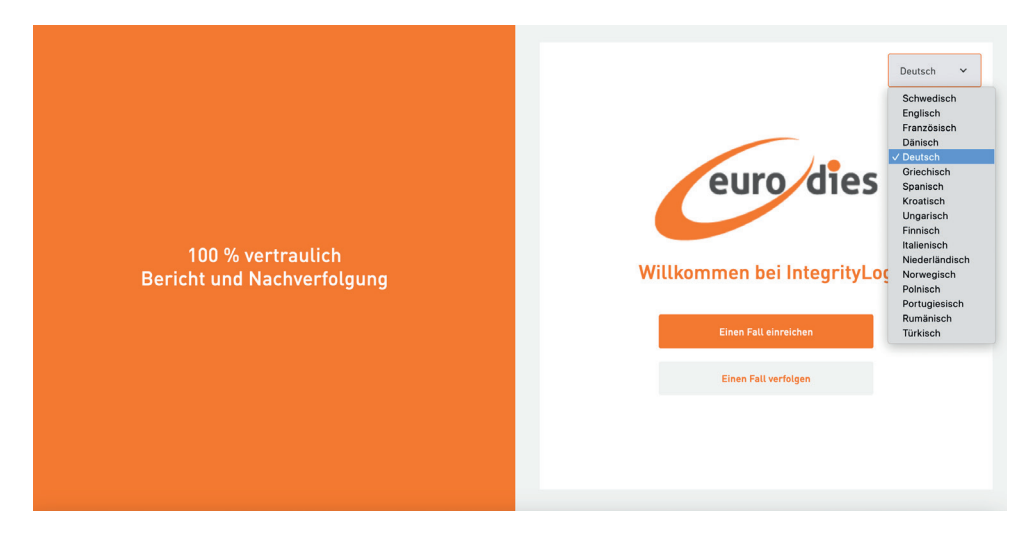

3. Klicken Sie auf die Schaltfläche "Fall melden".

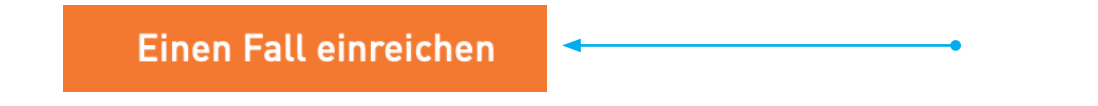

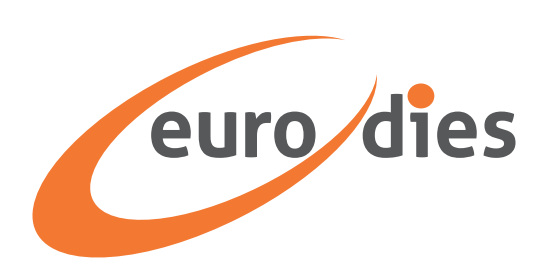

### Identifizierung

Senden Sie eine anonyme Meldung

Auf der Seite ,Ihre persönlichen Daten' können Sie wählen, ob Sie eine Meldung unter Angabe Ihrer Daten senden möchten oder ob Sie dies anonym tun möchten. Sie finden eine Aktivierungs-/ Deaktivierungsschaltfläche. Standardmäßig steht der Abschnitt auf ,Ja': In diesem Fall geben Sie Ihre Daten ein. Wenn Sie lieber anonym bleiben möchten, stellen Sie die Option auf ,Nein'

| euro dies                                  |                                 |      |         |
|--------------------------------------------|---------------------------------|------|---------|
| Identifizierung                            | Thema                           | Fall | Prüfung |
| Ihre persönlic<br>Meine persönlichen D     | hen Daten<br>aten bereitstellen |      | a l     |
| Geben Sie Ihre persönlichen Dat<br>Vorname | en an oder bleiben Sie anony    | m    |         |
|                                            |                                 |      |         |
| Nachname                                   |                                 |      |         |

Wenn Sie ,Ja' ausgewählt haben, können Sie fortfahren, Ihre persönlichen Daten einzugeben

| Handynummer               |        |   |   |  |
|---------------------------|--------|---|---|--|
| nandyndinner              |        |   |   |  |
|                           |        |   |   |  |
|                           |        |   |   |  |
| Privata Fastnatznummar    |        |   |   |  |
| i mate i estiletzitummer  |        |   |   |  |
|                           |        |   |   |  |
|                           |        |   |   |  |
| E-Mail                    |        |   |   |  |
|                           |        |   |   |  |
|                           |        |   |   |  |
|                           |        |   |   |  |
| Managername               |        |   |   |  |
|                           |        |   |   |  |
|                           |        |   |   |  |
|                           |        |   |   |  |
| Sozialversicherungsnummer |        |   |   |  |
|                           |        |   | _ |  |
|                           |        |   |   |  |
|                           |        |   |   |  |
|                           |        |   |   |  |
|                           |        |   |   |  |
| Zurück                    | Weiter | • |   |  |

Nachdem Sie die Felder mit den erforderlichen Informationen ausgefüllt haben, klicken Sie auf 'Weiter'.

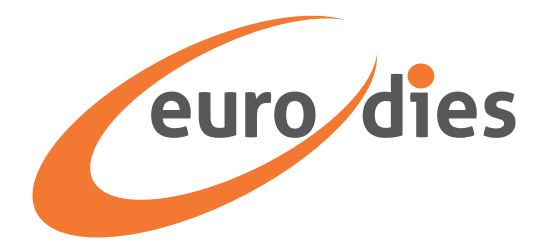

### **Das Fallthema**

Das Fallthema ist das allgemeine Thema Ihrer Meldung. Auf der Seite werden die häufigsten Arten von Fällen aufgeführt. Wenn Sie sich nicht sicher sind, welches Thema sich auf Ihre Beschwerde bezieht, klicken Sie auf das "i"-Symbol (für "Informationen") neben jedem Thema, um eine Erklärung des Begriffs zu finden.

|                                                                                                    | eur                                                | dies                 |         |
|----------------------------------------------------------------------------------------------------|----------------------------------------------------|----------------------|---------|
| ldentifizierung                                                                                          | Thema                                              | Fall                 | Prüfung |
| Thoma dae Fe                                                                                             | U.a.                                               |                      |         |
| i nema des Fa                                                                                            | ແຮ                                                 |                      |         |
| O Korruption oder missbr                                                                                 | äuchliche Einflussnahme                            | <b>i</b>             |         |
| 🔿 Menschenrechte 🥡                                                                                       |                                                    |                      |         |
| O Bedrohung oder Verletz                                                                                 | ung des öffentlichen Inter                         | resses i             |         |
| Watthowarks und Kart                                                                                     | ellrecht i                                         |                      |         |
| Wellbewerbs- und Kart                                                                                    |                                                    |                      |         |
| <ul> <li>Bekämpfung der Geldw</li> </ul>                                                                 | äsche und der Finanzieru                           | ng des Terrorismus 🕕 |         |
| <ul> <li>Wettbeweinss und Kalt</li> <li>Bekämpfung der Geldw</li> <li>Andere Straftaten und k</li> </ul> | äsche und der Finanzieru<br>riminelle Handlungen ( | )                    |         |

Zum Beispiel, wenn Sie auf das ,i'-Symbol des ersten Punktes in der oben stehenden Liste klicken, öffnet sich dieses Fenster. Ebenso hat jeder Eintrag seine eigene Erklärung bei 'i'.

| euro dies                                                                                                    |                                                 |
|----------------------------------------------------------------------------------------------------|-------------------------------------------------|
| Wettbewerbs- Und Kartellrecht<br>Das Wettbewerbs- und Kartellrecht soll Verbraucher vor unlauteren<br>Geschäftspraktiken schützen. Es stellt sicher, dass es in einer freien Marktwirts<br>einen fairen Wettbewerb gibt. Das Gesetz hat sich den Gegebenheiten des Mark<br>entsprechend entwickelt und überwacht streng mögliche Monopolbildungen un<br>Disruptionen im produktiven Auf und Ab des Wettbewerbs. Das Wettbewerbs- u<br>Kartellrecht wird auf eine Vielzahl von fragwürdigen Geschäftsaktivitäten angev<br>etwa bei Marktaufteilung, Angebotsabsprachen, Preisabsprachen und Monopol | ×<br>schaft<br>ttes<br>d<br>nd<br>vandt,<br>en. |
| Bekämpfung der Geldwäsche und der Finanzierung des Terrorismus ()     Andere Straftaten und kriminelle Handlungen ()                                                                                                    |                                                 |
| Zurück Weiter                                                                                                    |                                                 |

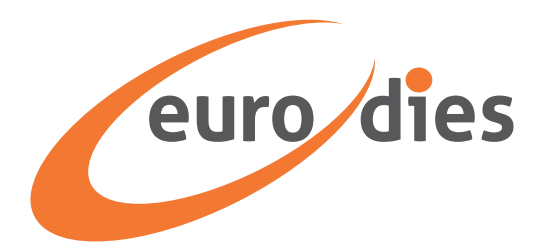

Klicken Sie auf das Kontrollkästchen neben dem am besten zu Ihrer Meldung passenden Fallthema oder wählen Sie 'Sonstiges', wenn keines der aufgeführten Themen zutrifft.

| O Bekämpfung der Geldwäsche und der Finanzierung des Terrorismus i |
|--------------------------------------------------------------------|
| O Andere Straftaten und kriminelle Handlungen i                    |
| O Rassismus/Diskriminierung 🥡                                      |
| O Sexuelle Belästigung (i)                                         |
| O Verweigerung von Leistungen (i)                                  |
| O Einschüchterung (i)                                              |
| O Kündigung/Arbeitsunterbrechung ()                                |
| O Interessenkonflikt ()                                            |
| O Finanzbetrug (i)                                                 |
| O Geschenke und Bestechung 🥡                                       |
| O Verletzung der Geheimhaltung von Insider-Informationen ()        |
| O Sicherheitsverletzung i                                          |
| O Arbeitsschutzvorschriften ()                                     |
| <br>O Sonstiges                                                    |
|                                                                    |
| Zurück Weiter                                                      |
|                                                                    |
|                                                                    |

Dann klicken Sie auf 'Weiter', um zur nächsten Seite zu gelangen.

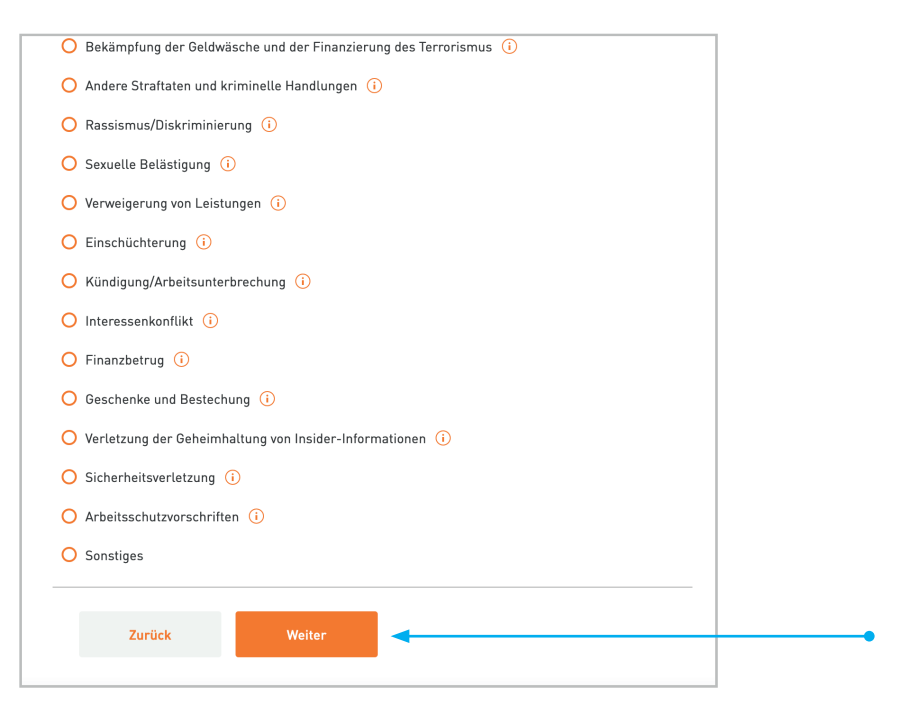

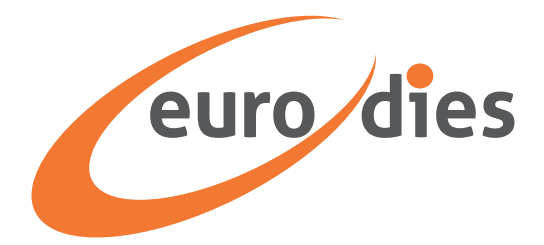

# **Details des Falls**

| Datum des Ereignisses |   | Zeit des Ereignisses |   |  |
|-----------------------|---|----------------------|---|--|
| dd/mm/yyyy            | Ö | hh:mm                | C |  |
| Stadt des Ereignisses |   |                      |   |  |
|                       |   |                      |   |  |

Füllen Sie die Textfelder mit den Informationen zu Ihrem Fall aus. Geben Sie das Ereignisdatum, die Uhrzeit, die Stadt und das Land sowie eine Beschreibung dessen ein, was passiert ist.

Es ist möglich, Dateien mit relevanten Informationen hochzuladen, wie zum Beispiel unterstützende Beweise. Klicken Sie auf die Schaltfläche "Datei anhängen" und wählen Sie die Datei aus, die Sie von Ihrem Gerät hochladen möchten.

Sie können auch eine Audioaufzeichnung direkt in IntegrityLog senden, indem Sie die Option, Audio aufzeichnen' auswählen. Wenn Sie eine vorher aufgezeichnete Audio-Datei haben, können Sie sie auch von Ihrem Computer hochladen, indem Sie die Schaltfläche "Datei anhängen' verwenden.

| Γ      | Beschreibung       |
|--------|--------------------|
|        | Was ist geschehen? |
|        |                    |
|        |                    |
|        |                    |
|        | Audio aufnehmen    |
| oppure | Datei anhännen     |
|        | Bitte hochladen    |
|        | L                  |
|        |                    |
|        | Zurück Prüfung     |
|        |                    |

Nachdem Sie alle erforderlichen Informationen hinzugefügt haben, klicken Sie auf die Schaltfläche ,Überprüfen'.

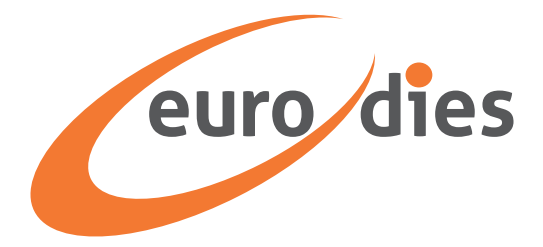

# Überprüfe die Details des Falls

Auf dem nächsten Bildschirm sind die Details aufgeführt, die Sie in den vorherigen Bildschirmen eingegeben haben. Überprüfen Sie die Details und stellen Sie sicher, dass sie vollständig und korrekt sind.

Wenn alles in Ordnung ist, bestätigen Sie dies, indem Sie die Option am Ende ankreuzen.

- Verifica che i dettagli siano veritieri e corretti.

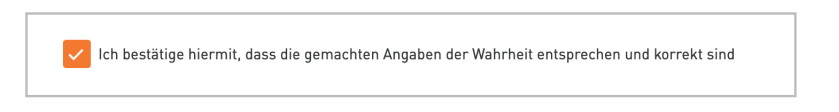

- Besuchen Sie die Seiten für die Datenschutzrichtlinie und die Nutzungsbedingungen, die am Ende erscheinen, und bestätigen Sie, dass Sie sie gelesen haben.

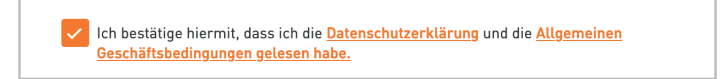

 Geben Sie im Textfeld CAPTCHA die Buchstaben und Zahlen ein, die zufällig direkt über dem Feld erscheinen.

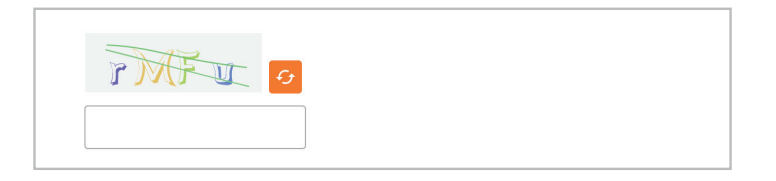

- Klicken Sie auf die Schaltfläche ,Senden'.

| Zurück | Absorden |  |
|--------|----------|--|
| Zuruck | Absenden |  |

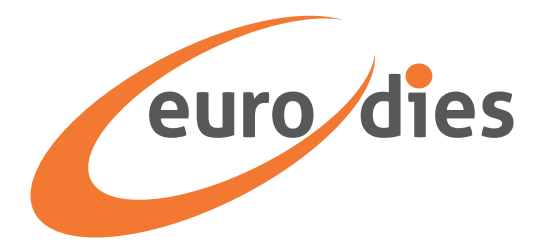

### **ID-Token des Falls**

Auf dem nächsten Bildschirm wird die ID des Falltokens angezeigt. Es ist wichtig, sie zu kopieren und sicher aufzubewahren, da Sie sie benötigen, um auf das System zuzugreifen, den Fortschritt Ihrer Meldung zu überprüfen, Fragen zu beantworten und eine Antwort zum Ergebnis der Untersuchung zu erhalten.

Es gibt keine Möglichkeit, das Token wiederherzustellen, wenn es nicht gespeichert wird. Ohne ein Token müssen Sie Ihre Meldung erneut senden.

Es gibt zwei Optionen, um das ID-Token zu speichern.

a. Klicken Sie auf das Symbol ,Kopieren', um das ID-Token zu kopieren, und fügen Sie es dann an einem sicheren Ort ein."

| Token-ID        |            |
|-----------------|------------|
| A77becc3c-1a5f- | © <b>±</b> |
|                 |            |

b. Klicken Sie auf das Symbol ,Herunterladen', um das ID-Token im .txt-Format auf Ihr Gerät herunterzuladen.

| Token-ID        |     |   |
|-----------------|-----|---|
| A77becc3c-1a5f- | □ 4 | • |
|                 |     |   |

Nachdem Sie das ID-Token des Falls gespeichert haben, klicken Sie auf die Schaltfläche ,Schließen'. Es wird ein Fenster angezeigt, um zu überprüfen, ob Sie Ihr Token gespeichert haben. Wenn ja, klicken Sie auf ,Ja, ich habe das Token gespeichert'. Andernfalls klicken Sie auf ,Nein, das Token wurde nicht gespeichert'.

| Haben Sie Ihren Token g                                                     | jespeichert? ×                           |
|-----------------------------------------------------------------------------|------------------------------------------|
| Es ist nicht möglich, auf den Token erneut zuzug<br>Möchten Sie fortfahren? | greifen, wenn Sie das Fenster schließen. |
| Nein, ich habe meinen Token nicht                                           | Ja, ich habe meinen Token gespeichert.   |

Also::

- a. Wenn Sie auf Nein klicken, werden Sie zum Bildschirm zurückgeführt, auf dem das Token angezeigt wird. Speichern Sie das Token und klicken Sie erneut auf "Schließen".
- a. Wenn Sie auf Ja klicken, gelangen Sie zur Startseite der Plattform.

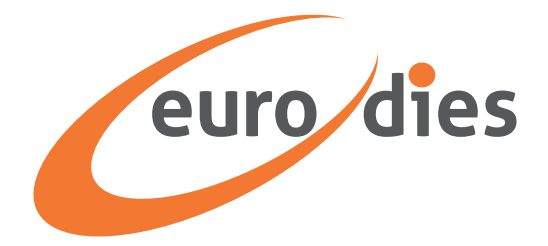

# Verfolgen Sie Ihren Fall

1. Um den von Ihnen gemeldeten Fall zu verfolgen, gehen Sie zur Startseite der Plattform https://eurodies.integrity.complylog.com/ und klicken Sie auf ,Fall verfolgen'.

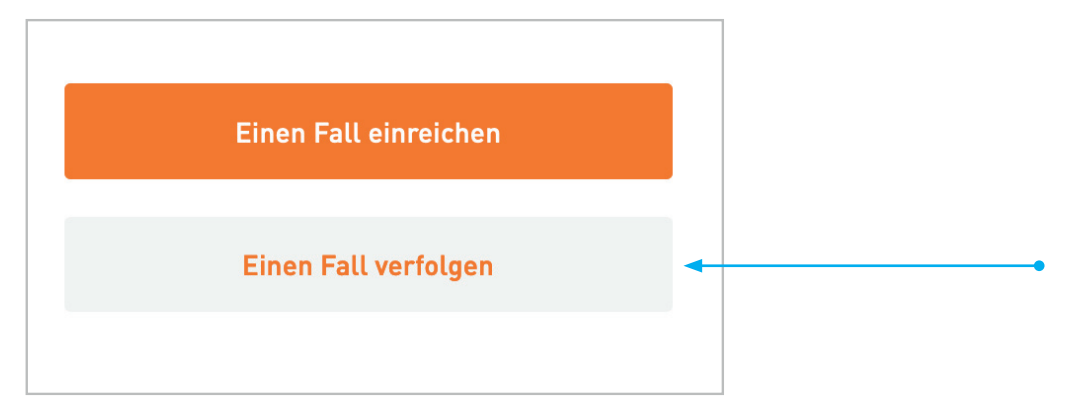

2. Geben Sie die Token-Nummer ein, die Sie erhalten und nach dem Senden der Meldung gespeichert haben. Klicken Sie dann auf ,Fall verfolgen'. Es wird ein Bildschirm mit allen verfügbaren Details und Updates zu Ihrer gemeldeten Angelegenheit angezeigt. In diesem Abschnitt erscheinen auch die Klärungs- und Ergänzungsanfragen des Meldungsverwalters, auf die der Meldende antworten kann.